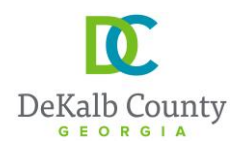

## **INSTRUCTIONS - HOW TO REGISTER AN ONLINE ACCOUNT**

## STEP 1 – Where to register

- 1. Visit <u>www.DeKalbcountyga.gov</u>
- 2. Place mouse over Government then click Planning & Sustainability
- 3. Click e-Permitting
- 4. Click Business License Status

OR

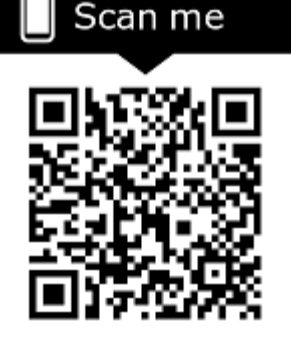

## **STEP 2 – How to register**

- 1. Click on Register for an online account
- 2. Submit all the required personal information;
  - \*Address: (MUST BE A PHYSICAL BUSINESS ADDRESS NOT A MAILING ADDRESS)
  - \*Username: (Cannot be changed once registered)

## STEP 3 – Match User

- 1. Confirm submitted personal information matches information retrieved from the database
  - a. MATCH FOUND- Select the matched user AND submit to complete registration.
  - b. MATCH NOT FOUND DO NOT SELECT ADD NEW CONTACT. Click on the link to make changes to personal information submitted to retrieve the correct business information. Repeat step 3-1(b) until the correct information is retrieved and MATCHED with personal information submitted.